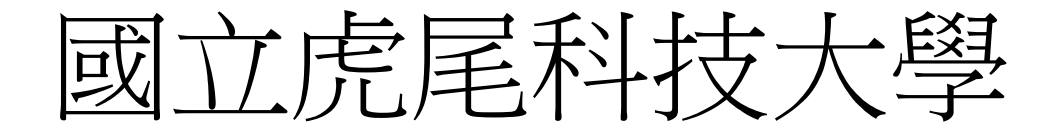

#### 機械設計工程系

#### 計算機程式bg1 期末報告

#### 用leo製作小遊戲

學生

| 設計一乙 40723201 | 吳沛汶 |
|---------------|-----|
| 設計一乙 40723202 | 林姵綺 |
| 設計一乙 40723203 | 林家宜 |
| 設計一乙 40723204 | 邱倚瀅 |
| 設計一乙 40723214 | 杜明潤 |
| 設計一乙 40723236 | 黃宏裕 |

目錄

| 第一章 | 前言          |
|-----|-------------|
| 第二章 | 可攜程式系統介紹4   |
| 第三章 | 小遊戲製作流程6    |
| 第四章 | Github協同14  |
|     | 4-1建立個人倉儲14 |
|     | 4-2開啟個人近端18 |
|     | 4-3近端推送遠端   |
| 第五章 | 結論與心得24     |

#### 第一章 前言

在期中之前剛接觸電腦程式的我們是一片茫然, 只覺得這門課怎麼這麼困難都不知道該怎麼做, 過了期中之後期末採取分組作業的方式,在與 組員的分工合作、互相幫忙教導之下對這門課 越來越熟悉。最後透過大家的幫忙來完成這一 次的期末報告。

# 第二章 可攜程式系統介紹

開啟:

點選p37-18.11裡的start.bat

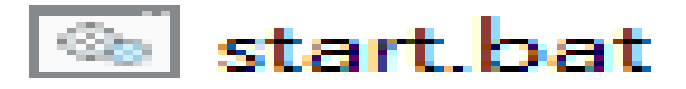

圖1.啟動鈕

將會跳出多個cmd和SciTE

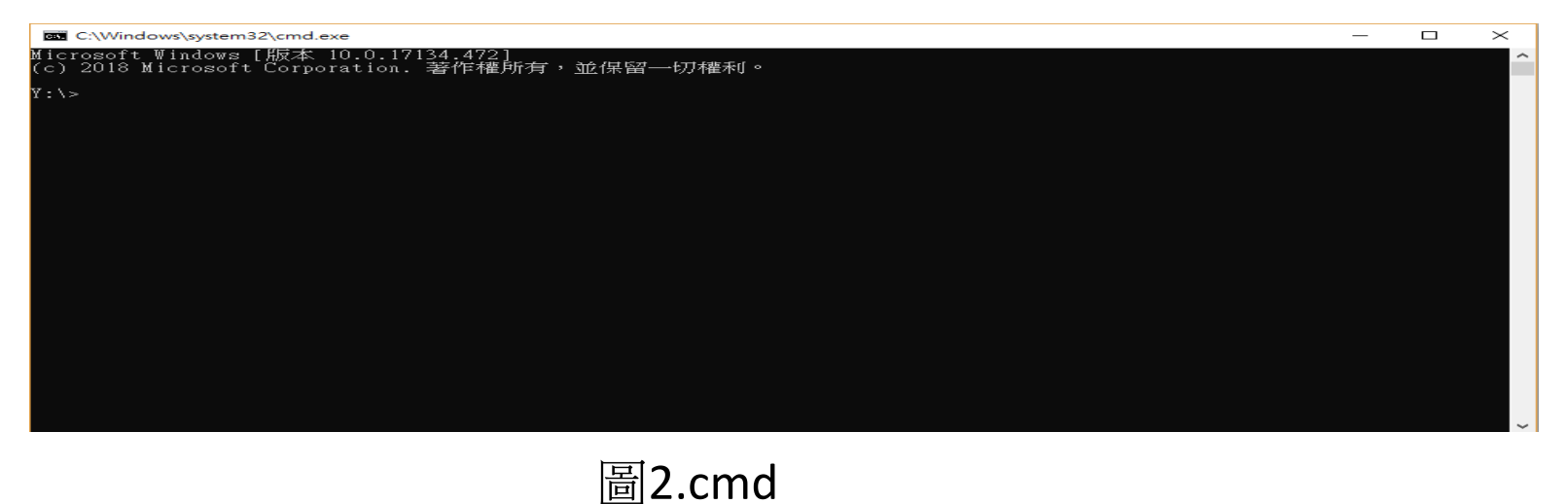

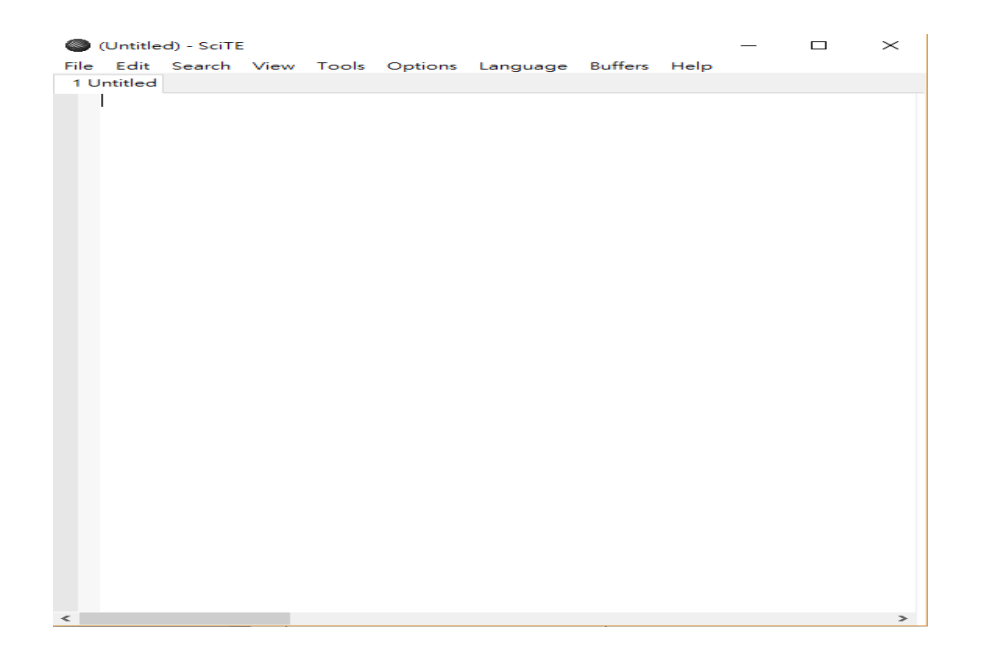

圖3. SciTE

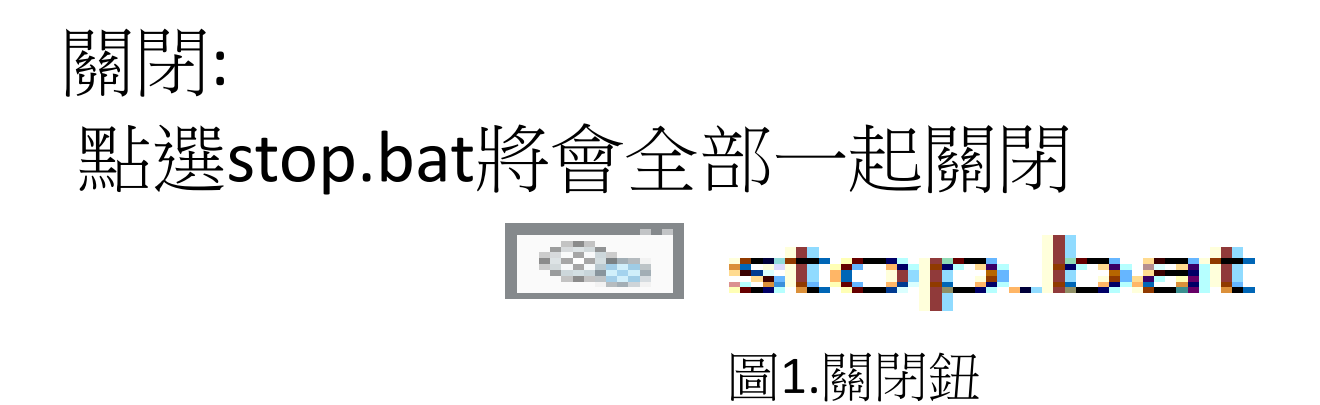

# 第三章:小遊戲製作流程

# 第一步,我們使用可攜程式系統p37打開leo

| 🛃 workbook.leo in y:\home\.leo                |                      |            | -    | $\times$ |
|-----------------------------------------------|----------------------|------------|------|----------|
| workbook.leo 🗵                                |                      |            |      |          |
| File Edit Search Settings Outline Plugins Run | Window               | Help       |      |          |
| Chapters: main 🗸 script-button 🤇 关            |                      |            |      |          |
| > 🗆 Startup 🔨                                 | 1 @                  | wrap       |      |          |
| ✓ □ Leo's cheat sheet                         | 2                    |            |      |          |
| > 🗆 Key bindings 🗟                            | -                    |            |      |          |
| Executing minibuffer commands                 |                      |            |      |          |
| Frequently used commands                      |                      |            |      |          |
| 📼 Leo directives                              |                      |            |      |          |
| Settings                                      |                      |            |      |          |
| Node types                                    |                      |            |      |          |
| Log Find Tage New Patter Canada Tak           |                      |            |      |          |
| Teaungseungsmir./po//mu/site-packages/ie      |                      |            |      |          |
| readingsettingsiny:/home/.leo/myLeoSetting    |                      |            |      |          |
| Usingdefaultleofilename:                      |                      |            |      |          |
| y:/home/.leo/workbook.leo                     |                      |            |      |          |
| readingsettingsinY:/p37/lib/site-packages/le  |                      |            |      |          |
|                                               |                      |            |      |          |
| ~ · · · · · · · · · · · · · · · · · · ·       |                      |            |      |          |
|                                               |                      |            | <br> | <br>     |
| Minibuffer: Normal:                           |                      |            | <br> |          |
| line: 1 col: 0 fcol:y:/home/.leo/workbool     | <u>z.leo#Leo's c</u> | heat sheet | <br> | <br>-=   |

# 第二步為找到tmp資料夾裡的project資 料夾,找到kmolgame資料夾將裡面名為 kmolgame.leo的leo檔案拉進leo裡進行編 輯

| decp2018/finalproject-be × 別末分組專案 ×                                                           | B Personal apps   Heroku X                | ▶ 2018 Fall 分组網站 X                   | 8787           | × +             | _      |          |
|-----------------------------------------------------------------------------------------------|-------------------------------------------|--------------------------------------|----------------|-----------------|--------|----------|
| 🔣 kmolgame.leo in F:\p37-18.11\data\tmp\project\kmolgame                                      | 📜   🛃 📜 🚽   kmolgame                      |                                      |                |                 | —      | $\times$ |
| workbook.leo 🗵 kmolgame.leo 🗵                                                                 | 檔案 常用 共用                                  | 檢視                                   |                |                 |        | ~ ?      |
| - File Edt Search Settings Outline Plugins Run Window                                         | v Hel ← → v ↑ 📕 « p37                     | -18.11 > data > tmp > project > kmol | game           | ✓ ひ 搜尋 kmolg    | game   | م        |
| script-button https-server Ġ 😔 Chapters: main ~                                               |                                           |                                      |                | ** #!           |        | _        |
| @hutton https-server                                                                          | ●                                         | - 白 博                                |                | 規立              | X      |          |
| ✓ □ @clean game1 html                                                                         | 1 ConeDrive                               | 📜 css                                | 2018/12/3 下午 0 | 檔案資料夾           |        |          |
| □ < <game_title>&gt;</game_title>                                                             | 2 11<br>□ 11 ■ 木档                         | 📜 images                             | 2018/12/3 下午 0 | 檔案資料夾           |        |          |
| □ game body                                                                                   |                                           | sounds                               | 2018/12/3 下午 0 | 檔案資料夾           |        |          |
| ✓ □ @clean game2.html                                                                         | 5 11 ~ Autodale 200                       | static                               | 2018/12/3 下午 0 | 檔案資料夾           |        |          |
| <pre></pre>                                                                                   | 6 Autodesk 360                            |                                      | 2018/12/3 下午 0 | YML 檔案          | 1 KB   |          |
| 📼 game body                                                                                   | ~ d ▶ 型                                   | o bunny.html                         | 2018/12/3 下午 0 | Chrome HTML D   | 3 KB   |          |
| 📼 @edit bunny.html                                                                            | ·                                         | o conway.html                        | 2018/12/3 下午 0 | Chrome HTML D   | 6 KB   |          |
| 📼 @edit spacewar.html                                                                         | 9 〕 音樂                                    | o game1.html                         | 2018/12/3 下午 0 | Chrome HTML D   | 3 KB   |          |
| 📼 @edit template.html                                                                         | 10                                        | 🧿 game2.html                         | 2018/12/3 下午 0 | Chrome HTML D   | 15 KB  |          |
| >                                                                                             | 11                                        | ggame_documentation.pdf              | 2018/12/3 下午 0 | Foxit PhantomPD | 223 KB |          |
| $\rightarrow \Box$ @settings                                                                  | h 📑 影片                                    | https_server.py                      | 2018/12/3 下午 0 | PY 檔案           | 1 KB   |          |
| Log Find Ton Nu Detter Courts Tak                                                             | h os (C)                                  | o index.html                         | 2018/12/3 下午 0 | Chrome HTML D   | 3 KB   |          |
| updating. Containputpoint.py                                                                  | 12 DATA (D)                               | kmolgame.leo                         | 2018/12/3 下午 0 | LEO 檔案          | 241 KB |          |
| updating:@cleanlogic.py                                                                       | Si LIOD THIM (D.)                         | LICENSE                              | 2018/12/3 下午 0 | 檔案              | 35 KB  |          |
| updating:@cleanmathapp.py                                                                     | 13 USB 磁碟機 (F:)                           | 📮 localhost.crt                      | 2018/12/3 下午 0 | 安全性憑證           | 2 KB   |          |
| updating:@cleanmathbase.py                                                                    | 14 → 抽取式磁碟 (Y:)                           | localhost.key                        | 2018/12/3 下午 0 | KEY 檔案          | 2 KB   |          |
| updating:@cleanslider.py                                                                      | r USB 磁碟機 (F:)                            | platformer.html                      | 2018/12/3 下午 0 | Chrome HTML D   | 10 KB  |          |
| updating:@cleansound.py                                                                       | 15                                        | README.md                            | 2018/12/3 下午 0 | MD 檔案           | 1 KB   |          |
| notfound:F:/p37-18.11/data/tmp/project/kmolgame                                               | e 🥪 抽取式磁碟 (Y:)                            | 🧿 simple1.html                       | 2018/12/3 下午 0 | Chrome HTML D   | 7 KB   |          |
| notfound:F:/p37-18.11/data/tmp/project/kmolgame                                               | 16 🦪 網路                                   | 💿 spacegame.html                     | 2018/12/3 下午 0 | Chrome HTML D   | 3 KB   |          |
| read29filesin1./9seconds                                                                      | ~ ~                                       | 📀 spacewar.html                      | 2018/12/3 下午 0 | Chrome HTML D   | 15 KB  | ~        |
| readoutlinein4.06seconds                                                                      | 17 22 個項目 已選取 1 個項目                       | ∃ 240 KB                             |                |                 |        |          |
| × .                                                                                           | 18 print( 0444 https server               | started)                             |                |                 |        |          |
|                                                                                               | 19 nupu.serve_forever()                   | <b>~</b>                             |                |                 |        |          |
| INIMIDUITE:         Insert State           New 1 who first         E-6.27 10 11/1 + 6 - 4 - 1 | - Marriel                                 |                                      |                |                 |        |          |
| Inne: I coi: U icoi: F:/p5/-18.11/data/tmp/project                                            | ct/kmolgame/kmolgame.leo#@button https-si | erver                                |                |                 |        |          |

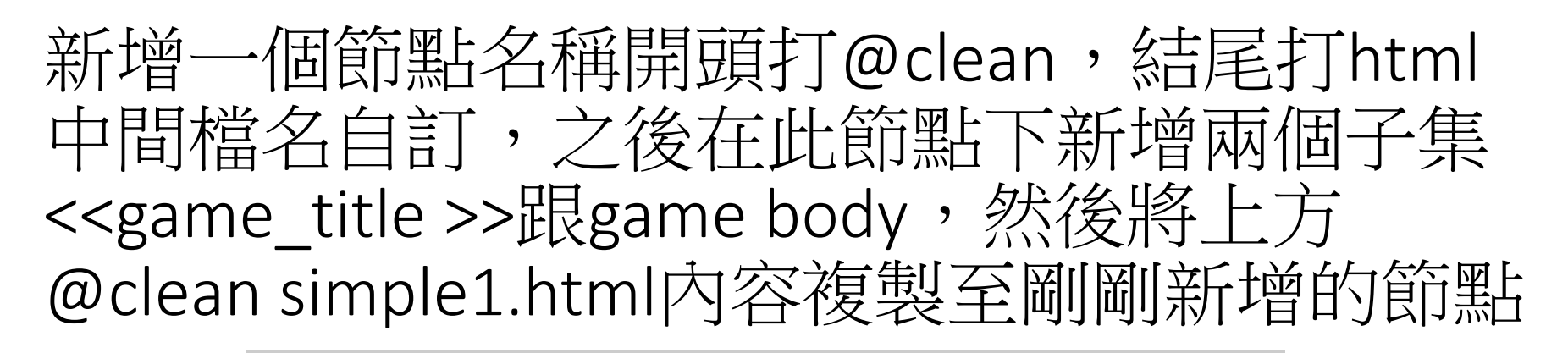

|    | 🛃 1.leo in F:\kmolgame                                                                                                    |                                                 | - 0                                                                                                    | × |
|----|----------------------------------------------------------------------------------------------------|-------------------------------------------------|----------------------------------------------------------------------------------------------------|---|
|    | workbook.leo 🗵 kmolgame.leo 🗵 1.leo 🗵                                                                                                    |                                                 |                                                                                                    |   |
|    | File Edit Search Settings Outline Plugins Run                                                                                                    | Winde                                           | ow Help                                                                                                    |   |
|    | script-button https-server \ominus 즺 Chapters: main                                                                                                    | ×                                               |                                                                                                    |   |
| 作品 | □ game body         > □ @clean conway.html         > □ @clean nol.html         □ < <game_title>&gt;         □ game body         &gt; □ @clean piano.html         □ &lt;&lt;<game_title>&gt;         □ game body         &gt; □ @clean piano.html         □ &lt;&lt;<game_title>&gt;         □ game body         &gt; □ @clean piano.html         □ &lt;&lt;<game_title>&gt;         □ game body         &gt; □ game body         ∨         □ @clean piano.html         □ &lt;&lt;<game_title>&gt;         □ game body         ∨         Log       Find         Tags       Nav         Python Console       T#sk         wrote.ororr.ntm          saved:kmolgame.leo       saved:hmolgame.leo         saved:l.leo          created:F:/kmolgame/piano.html          saved:l.leo              Minibuffer:       Normal:</game_title></game_title></game_title></game_title></game_title> | 1<br>2<br>3<br>4<br>5<br>6<br>7<br>8<br>9<br>10 | <pre>@language html <!DOCTYPE html>     <html> <head> <meta charset="utf-8"/> <cgame_title>&gt; <link href="css/ favicon.ico" rel="shortcut icon"/> <link href="css/ favicon.ico" rel="shortcut icon"/> <link ,="" href="css/bssite.css" media="screen" rel="stylesheet" type="text/css"/>  <script <="" pre="" src="static/jquery-ui.1.12.1.min.js" type="text/javascript"></script></cgame_title></head></html></pre> |   |

# 接著複製@simple1的game body裡的example3到 新增節點裡的game body

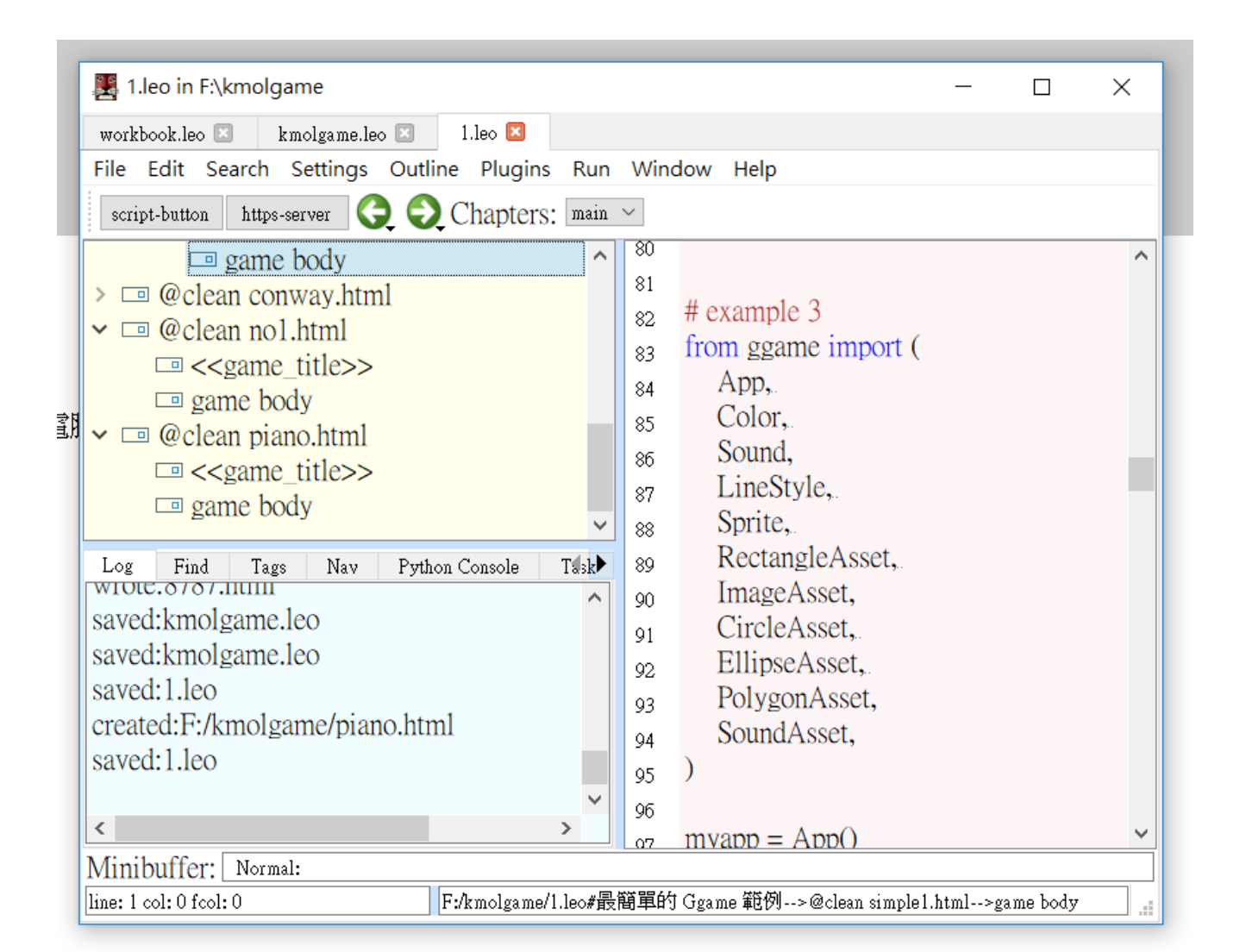

如圖4所示先在第一行打 上@language python後, 再從第二行開始將 example的指令貼上 之後如圖5所示找到指令 裡面的sounds進行編輯, 因為我們所做的小遊戲是 鋼琴,總共有八個音,就 按照順序給予每個音階配 對到的音樂。例如音do就 給予其對應到的聲音,以 此類推至第八個音

#### in 🗠

5

- Color,
  - 圖4

@language python

from ggame import (

# example 3

App,

|   | workbook.leo 🗵 kmolgame.leo 🗵 1.leo 🗵         |     |                                             |  |
|---|-----------------------------------------------|-----|---------------------------------------------|--|
| ) | File Edit Search Settings Outline Plugins Run | Win | dow Help                                    |  |
| ŀ | script-button https-server Ġ 🕤 Chapters: main | ~   |                                             |  |
| - | Oedit spacewar html                           | 24  | # Sounds                                    |  |
| l | @edit template html                           | 25  | pew1 asset = SoundAsset("sounds/            |  |
| l | $\sim$ @nath static/ggame                     | 55  | 1.mp3")                                     |  |
| l | $\sim \square $ @path static/ggame            | 36  | do = Sound(pew1 asset)                      |  |
| l | > 回 有關 kmolgame                               | 37  |                                             |  |
| l | <ul> <li>✓ □ 最簡單的 Grame 節例</li> </ul>         | 39  | pew2 asset = SoundAsset("sounds/            |  |
| l | $\sim \square$ @clean simple1 html            |     | 2.mp3")                                     |  |
|   | □ < <game title="">&gt;</game>                | 39  | $re = Sound(pew2_asset)$                    |  |
|   | □ game body                                   | 40  |                                             |  |
|   | >      © (clean conway.html)                  | 41  | pew3_asset = SoundAsset("sounds/            |  |
|   | ✓ □ @clean no1.html                           |     | 3.mp3")                                     |  |
|   | □ < <game title="">&gt;</game>                | 42  | $mi = Sound(pew3_asset)$                    |  |
| 5 | 📼 game body                                   | 43  |                                             |  |
| U | ✓ □ @clean piano.html                         | 44  | <pre>pew4_asset = SoundAsset("sounds/</pre> |  |
|   | <pre></pre>                                   |     | 4.mp3")                                     |  |
|   | 📼 game body 🗸 🗸                               | 45  | $fa = Sound(pew4_asset)$                    |  |
|   | Log Find Tags Nav Python Console Task         | 46  |                                             |  |
|   | updating:@cleanlogic.py                       | 47  | pew5_asset = SoundAsset("sounds/            |  |
|   | updating:@cleanmathapp.py                     |     | 5.mp3")                                     |  |
|   | updating:@cleanmathbase.py                    | 48  | $so = Sound(pew5_asset)$                    |  |
|   | updating:@cleanslider.py                      | 49  | norme asset Course d'Asset ("sours de l     |  |
|   | updating:@cleansound.py                       | 50  | pewo_asset = SoundAsset( sounds/            |  |
|   | read29filesin0.65seconds                      |     | 0.1000                                      |  |
|   | readoutlinein3.20seconds                      | 51  | $a = 50000(pew0_asset)$                     |  |
|   | wrote:8/8/.html                               | 52  | new7 asset - SoundAsset("counded            |  |
|   | saved:kmolgame.leo                            | 53  | $7 \text{ mn}^3$                            |  |
|   | saved:kmolgame.leo                            | E4  | ti = Sound(pew7 asset)                      |  |
|   | saved: 1.1eo                                  | 54  | n = 00000 (pew / asset)                     |  |
|   | created: r:/kmolgame/plano.ntml               | 56  | pew8_asset = SoundAsset("sounds/            |  |
|   | saveu. 1.100                                  | 00  | 8.mp3")                                     |  |
| 1 | ×                                             | 57  | dou = Sound(pew8 asset)                     |  |

国ロ

找到handle the space key 編輯,將每個 音階對應要發 出的音,以便 進行下一步指 今 

|                                                                                                    |                   |                                                                                                    | _     |
|----------------------------------------------------------------------------------------------------|-------------------|----------------------------------------------------------------------------------------------------|-------|
| 🛃 1.leo in F:\kmolgame                                                                                                    |                   | - 🗆 ×                                                                                                    | <     |
| — workbook.leo 🗵 🛛 kmolgame.leo 🗵 1.leo                                                                                                    | ×                 |                                                                                                    |       |
| File Edit Search Settings Outline Pl                                                                                                    | ugins Run         | Window Help                                                                                                    |       |
| scriftsbutton https-server Ġ 🕤 Chap                                                                                                    | oters: main ~     |                                                                                                    |       |
| <ul> <li>○ @edit spacewar.html</li> <li>○ @edit template.html</li> <li>&gt; ○ @path static/ggame</li> <li>&gt; ○ @settings</li> <li>&gt; ○ 有關 kmolgame</li> <li>&gt; ○ 最簡單的 Ggame 範例</li> <li>&gt; ○ @clean simple1.html</li> <li>○ @clean conway.html</li> <li>&gt; ○ @clean no1.html</li> <li>○ @clean no1.html</li> <li>○ @clean no1.html</li> <li>○ @cleanlogic.py</li> <li>updating: @cleanslider.py</li> <li>updating: @cleanslider.py</li> <li>upda</li></ul> | ple Tisk          | # Handle the space key<br>def Do(event):<br>do.play() def Re(event):<br>re.play() def Mi(event):<br>mi.play() def Mi(event):<br>mi.play() fa.play() def Fa(event):<br>fa.play() def So(event):<br>so.play(). def La(event):<br>la.play() def Ti(event):<br>la.play() def Ti(event):<br>js la.play() def Ti(event):<br>js la.play() def Ti(event):<br>js la.play() def Ti(event):<br>js la.play() def Ti(event):<br>js la.play() def Ti(event):<br>js la.play() def Ti(event):<br>js la.play() def Ti(event):<br>js la.play() def Ti(event):<br>js la.play() def Ti(event):<br>js la.play() js la.play() |       |
|                                                                                                    | igameri.ie0# @Cle | an pranovnumzgame body                                                                                                    | J .:: |

# 找到set up event handlers for the app進行編輯, 將每個音階對應一個鍵盤按鍵以用來進行操控, 例如按下鍵盤A就會對應發出do的音階

| 🔀 1.leo in F:\kmolgame                                                                                                    | – 🗆 X                                                                                                    |
|----------------------------------------------------------------------------------------------------|----------------------------------------------------------------------------------------------------|
| workbook.leo 🗵 🛛 kmolgame.leo 🖾 1.leo 🖾                                                                                                    |                                                                                                    |
| File Edit Search Settings Outline Plugins Run                                                                                                    | Window Help                                                                                                    |
| script-button https-server 🤤 乏 Chapters: main                                                                                                    | ×                                                                                                    |
| <ul> <li>□ @edit spacewar.html</li> <li>□ @edit template.html</li> <li>&gt; □ @path static/ggame</li> <li>&gt; □ @settings</li> <li>&gt; □ 有關 kmolgame</li> <li>&gt; □ 最簡單的 Ggame 範例</li> <li>&gt; □ @clean simple1.html</li> <li>□ &lt;<game_title>&gt;</game_title></li> <li>□ game body</li> <li>×</li> <li>Log Find Tags Nav Python Console Task</li> <li>updating:@cleanlogic.py</li> <li>updating:@cleanmathapp.py</li> <li>updating:@cleanslider.py</li> <li>updating:@cleanslider.py</li> </ul> | <ul> <li>101 dou.piay()</li> <li>102 # Set up event handlers for the app</li> <li>103 myapp.listenKeyEvent('keydown', 'a', Do)</li> <li>104 myapp.listenKeyEvent('keydown', 's', Re)</li> <li>105 myapp.listenKeyEvent('keydown', 'd', Mi)</li> <li>106 myapp.listenKeyEvent('keydown', 'f', Fa)</li> <li>107 myapp.listenKeyEvent('keydown', 'g', So)</li> <li>108 myapp.listenKeyEvent('keydown', 'h', La)</li> <li>109 myapp.listenKeyEvent('keydown', 'j', Ti)</li> <li>110 myapp.listenKeyEvent('keydown', 'k', </li> </ul> |
| < >>                                                                                                    | Dou) 🗸                                                                                                    |
| Minibuffer: Normal:                                                                                                    |                                                                                                    |
| line: 1 col: 0 fcol: 0 F:/kmolgame/1.leo#@d                                                                                                    | clean piano.html>game body .::                                                                                                    |

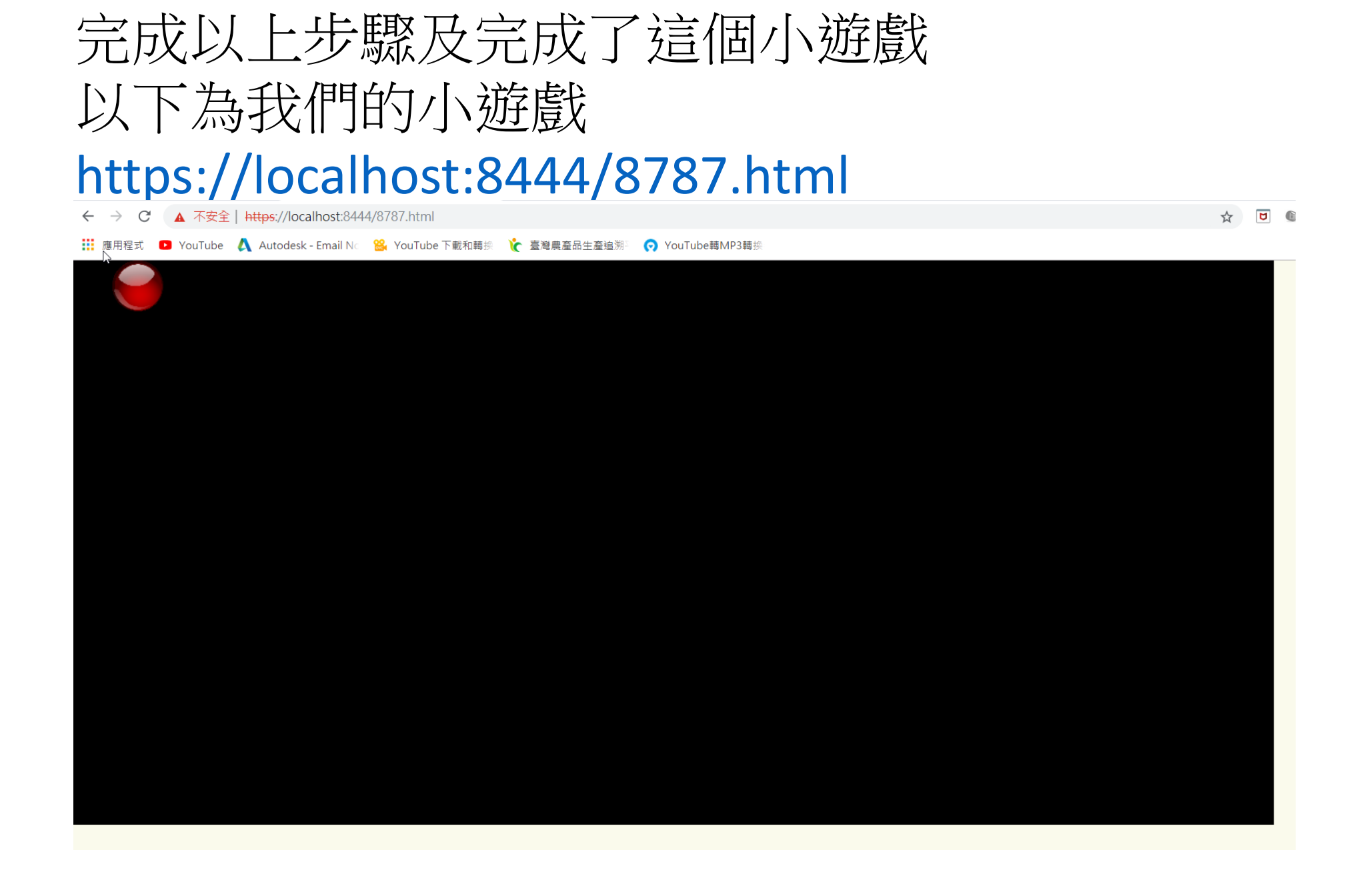

# 第四章 Github協同 4-1建立個人倉儲

建立個人倉儲

## 將路徑設定到tmp

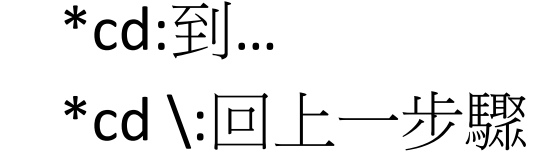

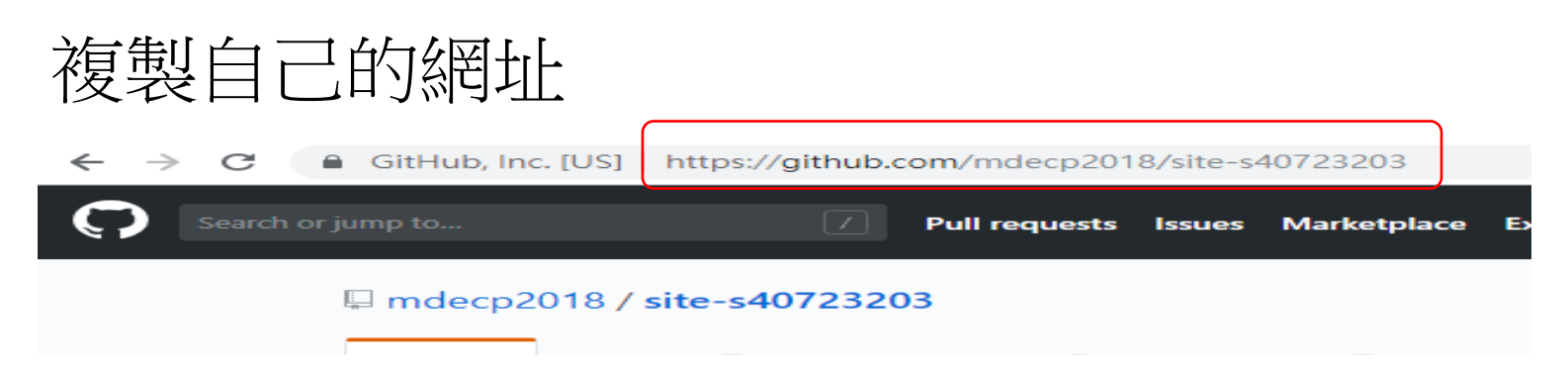

### 打上git clone後貼上之後按下Enter

C:\Windows\system32\cmd.exe

ficrosoft Windows [版本 10.0.17134.472] (c) 2018 Microsoft Corporation. 著作權所有,並保留一切權利。

ĭ:\>cd ∙**⊳**ap

Y:\tmp>git clone https://github.com/mdecp2018/site-s40723203

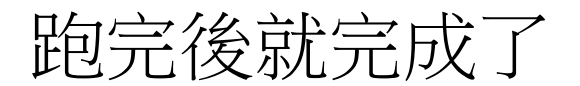

Termort Windows (默定本 10.0.17134.472) (c) 2018 Microsoft Corporation. 著作權所有,並保留一切權利。 Y:\>cd tmp Y:\>cd tmp Y:\>cd tmp Commg into 'site-s40723203'... remote: Counting objects: 100% (69/59), done. remote: Counting objects: 100% (32/32), done. remote: Total 844 (delta 57), reused 49 (delta 37), pack-reused 775Receiving objects: 94% (794/844), 3.50 MiB | 438.00 Receiving objects: 100% (844/844), 3.69 MiB | 417.00 KiB/s, done. Receiving objects: 100% (302/302), done. Checking out files: 100% (617/617), done. Y:\tmp>\_

\_

 $\sim$ 

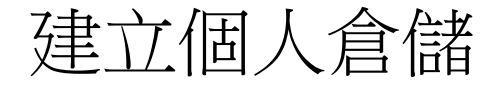

#### 將路徑設定到tmp

| C:\Windows\system32\cmd.exe                                                             | _ | $\times$ |  |
|-----------------------------------------------------------------------------------------|---|----------|--|
| Microsoft Windows [版本 10.0.17134.472]<br>(c) 2018 Microsoft Corporation. 著作權所有,並保留一切權利。 |   |          |  |
| Y:\>cd tmp                                                                              |   |          |  |
|                                                                                         |   |          |  |
|                                                                                         |   |          |  |
|                                                                                         |   |          |  |
|                                                                                         |   |          |  |
|                                                                                         |   |          |  |
|                                                                                         |   |          |  |
|                                                                                         |   |          |  |
|                                                                                         |   |          |  |
|                                                                                         |   |          |  |
|                                                                                         |   |          |  |
|                                                                                         |   |          |  |
|                                                                                         |   |          |  |
|                                                                                         |   |          |  |

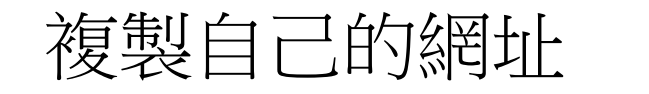

| $\leftarrow$ $\rightarrow$ C $\triangleq$ GitHub, Inc. [US] | https://github.com/s40723203/s40723203.github.io |  |
|-------------------------------------------------------------|--------------------------------------------------|--|
| Search or jump to                                           | Pull requests Issues Marketplace Explore         |  |
| 📮 s40723203 / s                                             | s40723203.github.io                              |  |

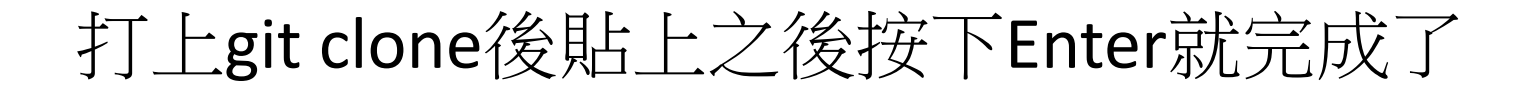

7:\tmp>git clone https://github.com/s40723203/s40723203.github.io Cloning into 's40723203.github.io'... remote: Enumerating objects: 3, done. remote: Total 3 (delta 0), reused 0 (delta 0), pack-reused 3 Jnpacking objects: 100% (3/3), done.

Ï:\tmp>

# **第四章 GITHUB協同 4-2 開啟個人近端** 首先,利用cmd將路徑更改至個人site路徑

| C:\Windows\system32\cmd.exe                                                             | _ | ×      |
|-----------------------------------------------------------------------------------------|---|--------|
| Microsoft Windows [版本 10.0.17134.472]<br>(c) 2018 Microsoft Corporation. 著作權所有・並保留一切權利。 |   | ^      |
| Y:\>cd tmp                                                                              |   |        |
| Y:\tmp>cd site-s40723204                                                                |   |        |
| Y:\tmp\site-s40723204>                                                                  |   |        |
|                                                                                         |   |        |
|                                                                                         |   |        |
|                                                                                         |   |        |
|                                                                                         |   |        |
|                                                                                         |   |        |
|                                                                                         |   |        |
|                                                                                         |   |        |
|                                                                                         |   |        |
|                                                                                         |   |        |
|                                                                                         |   |        |
|                                                                                         |   | $\sim$ |

# 打上python wsgi.py,將最下端出現的網址貼上 瀏覽器即可開啟個人近端網站進行編輯

| C:\Windows\system32\cmd.exe - python wsgi.py                                                                                                    | _ | ×  |
|----------------------------------------------------------------------------------------------------|---|----|
| Microsoft Windows [版本 10.0.17134.472]<br>(c) 2018 Microsoft Corporation. 著作權所有・並保留一切權利。                                                                                                    |   | ~喘 |
| Y:\>cd tmp                                                                                                    |   |    |
| Y:\tmp>cd site-s40723204                                                                                                    |   |    |
| <pre>Y:\tmp\site-s40723204&gt;python wsgi.py * Serving Flask app "flaskapp" (lazy loading) * Environment: production WARNING: Do not use the development server in a production environment. Use a production WSGI server instead. * Debug mode: on * Restarting with stat * Debugger is active! * Debugger PIN: 266-303-209 * Running on https://127.0.0.1:8443/ (Press CTRL+C to quit)</pre> |   |    |

# 之後在個人近端login之後即可編輯個人網站

| ← → C ▲ 不安全      | https://127.0.0.1:8443/get_page/簡介                                | ☆ | ۵ |  | θ θ |
|------------------|-------------------------------------------------------------------|---|---|--|-----|
| 🏥 應用程式 🕒 YouTube | 🙏 Autodesk - Email No 😤 YouTube 下載和轉換 🍾 臺灣農產品生產追溯 🧔 YouTube轉MP3轉換 |   |   |  |     |
| $\Im$            |                                                                   |   |   |  |     |
| GITHUB 個         | 目人網站                                                              |   |   |  |     |
| Home Site Map lo | gin                                                               |   |   |  |     |
| 簡介,              | Next >> CMSimfly 網站                                               |   |   |  |     |
| 期末影片             | 簡介                                                                |   |   |  |     |
| 期末專題製作           | 2018 Fall 計算機程式與電腦輔助設計實習課程個人網站                                    |   |   |  |     |
| 期末小組報告           | 機械型計→在了班 - IRI在港 - 40723204                                       |   |   |  |     |
| 組員操作影片,          |                                                                   |   |   |  |     |
| Python 手冊        | Next >> CMSimfly 網站                                               |   |   |  |     |
| OnShape 手冊       |                                                                   |   |   |  |     |
| Fusion 360       |                                                                   |   |   |  |     |

# **第四章 GITHUB協同 4-3近端推送遠端** 編輯完近端之後要推送至遠端使其同步,第一步 也是將路徑更改至個人site,首先先pull之後add, 然後進行commit並給予一個名稱使其可以推送

| 📾 C:\Windows\system32\cmd.exe                                                                                         | - | $\times$ |
|----------------------------------------------------------------------------------------------------|---|----------|
| Microsoft Windows [版本 10.0.17134.472]<br>(c) 2018 Microsoft Corporation. 著作權所有・並保留一切權利。                               |   | -        |
| <i>I</i> :\>cd tmp                                                                                                    |   |          |
| Y:\tmp>cd site-s40723204                                                                                              |   |          |
| Y:\tmp\site-s40723204>git pull<br>Already up to date.                                                                 |   |          |
| Y:\tmp\site-s40723204>git add .                                                                                       |   |          |
| /:\tmp\site-s40723204>git commit -m "la"<br>[gh-pages a2d3629] la<br>2 files changed, 3 insertions(+), 2 deletions(-) |   |          |
| Y:\tmp\site-s40723204>                                                                                                |   |          |
|                                                                                                    |   |          |
|                                                                                                    |   |          |
|                                                                                                    |   |          |
|                                                                                                    |   |          |
|                                                                                                    |   |          |
|                                                                                                    |   |          |

# 接著進行push,會出現要求要推送到的遠端的帳號密碼 ,打完帳號密碼後出現100%即代表推送完成

| C:\Windows\system32\cmd.exe                                                                                                    | _ | Х      |
|----------------------------------------------------------------------------------------------------|---|--------|
| Y:\tmp>cd site-s40723204                                                                                                    |   |        |
| r<br>Y:\tmp\site-s40723204>git pull<br>Already up to date.                                                                                                    |   |        |
| Y:\tmp\site-s40723204>git add .                                                                                                    |   |        |
| Y:\tmp\site-s40723204>git commit -m "1a"<br>[gh-pages a2d3629] 1a<br>2 files changed, 3 insertions(+), 2 deletions(-)                                                                                                    |   |        |
| Y:\tmp\site-s40723204>git push<br>fatal: ArgumentException encountered.<br>已經加入含有相同索引鏈的項目。<br>Username for 'https://github.com': s40723204<br>Password for 'https://s40723204@github.com':<br>fatal: ArgumentException encountered.<br>已經加入含有相同索引鏈的項目。<br>Enumerating objects: 11, done.<br>Counting objects: 100% (11/11), done.<br>Delta compression using up to 4 threads<br>Compressing objects: 100% (6/6), done.<br>Writing objects: 100% (6/6), 579 bytes   193.00 KiB/s, done.<br>Total 6 (delta 5), reused 0 (delta 0) |   |        |
| To https://github.com/mdecp2018/site-s40723204<br>987c815a2d3629 gh-pages -> gh-pages                                                                                                    |   |        |
| V·\tmn\gite_g407232045                                                                                                    |   | $\sim$ |

# 下圖即為遠端個人網站

#### GITHUB 個人網站

| 簡介 → Next >> CMSimfly 網站              |
|---------------------------------------|
| 期末影片 简介                               |
| 期末專題製作 2018 Fall 計算機程式與電腦輔助設計實習課程個人網站 |
| 期末小組報告<br>機械設計一年乙班 邱倚濚 40723204       |
| 組員操作影片→                               |
| Python 手冊                             |
| OnShape 手冊                            |
| Fusion 360                            |

結論與建議

經過了這幾週的討論與練習,學習到許多以往沒有接觸過的東西。組員討論的過程中雖有意見相岐的部分, 但也讓我們學會統整各方意見,成功的完成了專題。